## Tworzenie loginu i hasła na potrzeby eSzkoły

## lub przywracanie hasła

Aby mieć możliwość np. **przeglądania ocen ucznia** należy wygenerować **login** oraz **utworzyć hasło** do platformy eSzkoły. W tym celu w przeglądarce wpisujemy adres:

## www.eszkola.opolskie.pl

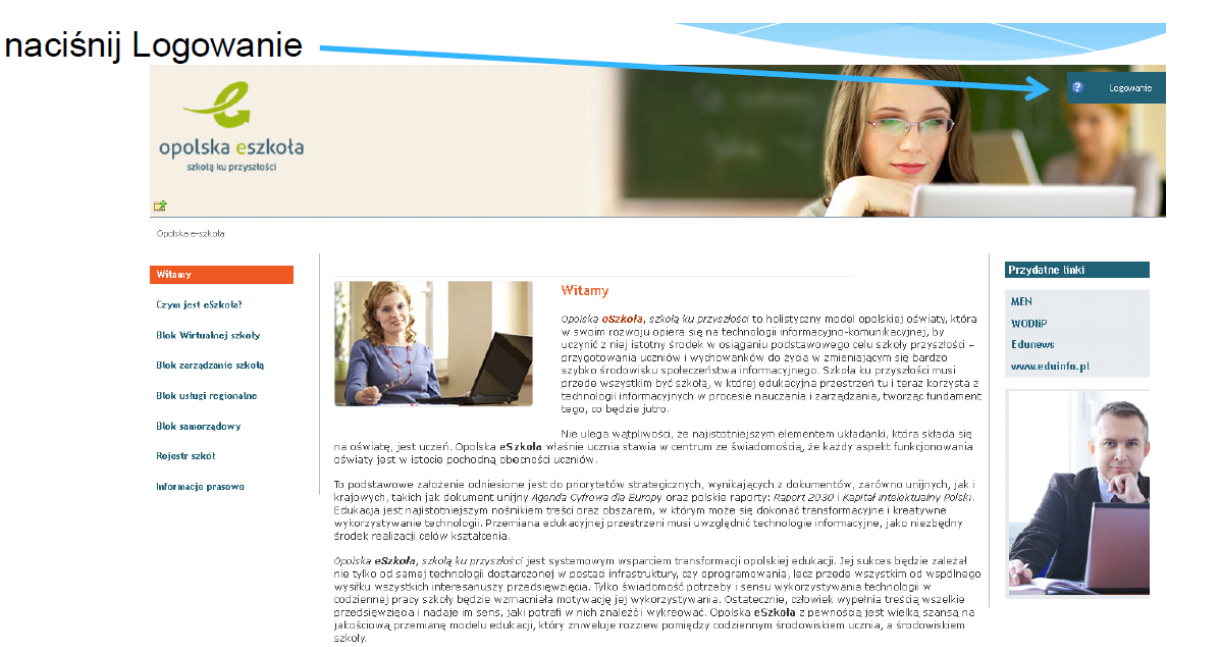

Nie pamiętam jak się zalogować.

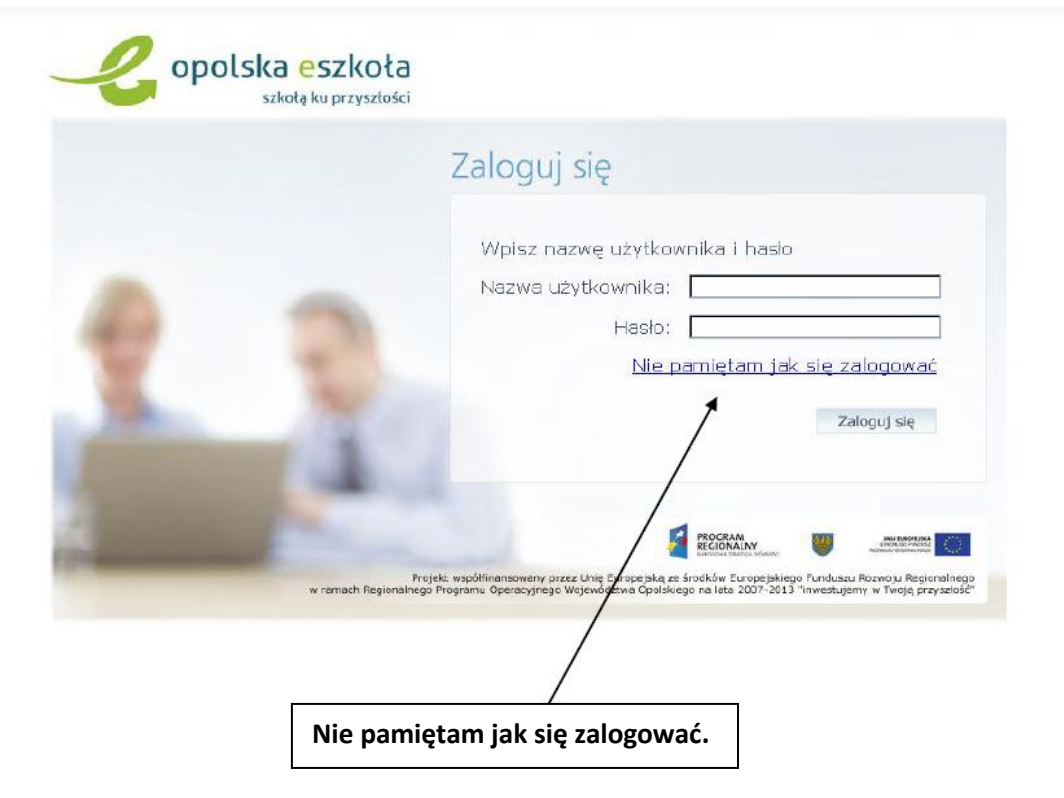

w prawym górnym rogu klikamy na logowanie a następnie wybieramy:

Pojawi się okno w którym przepisujemy tekst z obrazka oraz wpisujemy **PESEL**, login lub email (jeśli pierwszy raz próbujemy się zalogować, to wpisujemy **PESEL**)

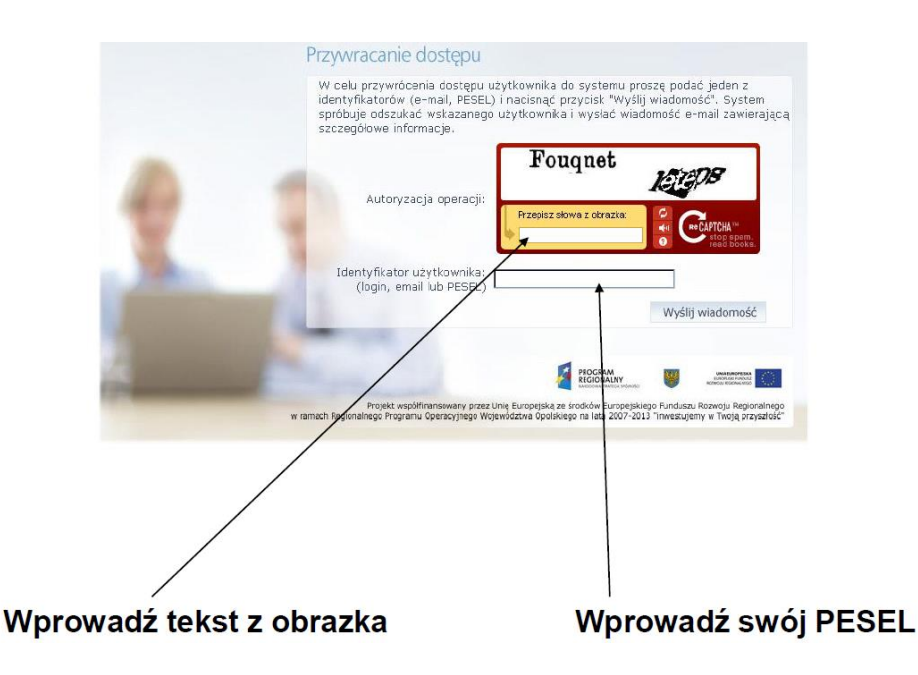

System **wygeneruje login** jeśli odszuka w systemie PESEL i wyśle go na podany wcześniej email. Zostanie przesłana również dalsza instrukcja. **Po kliknięciu linka** zostajemy **przeniesieni do okna** gdzie możemy **utworzyć swoje hasło** dostępu do systemu.

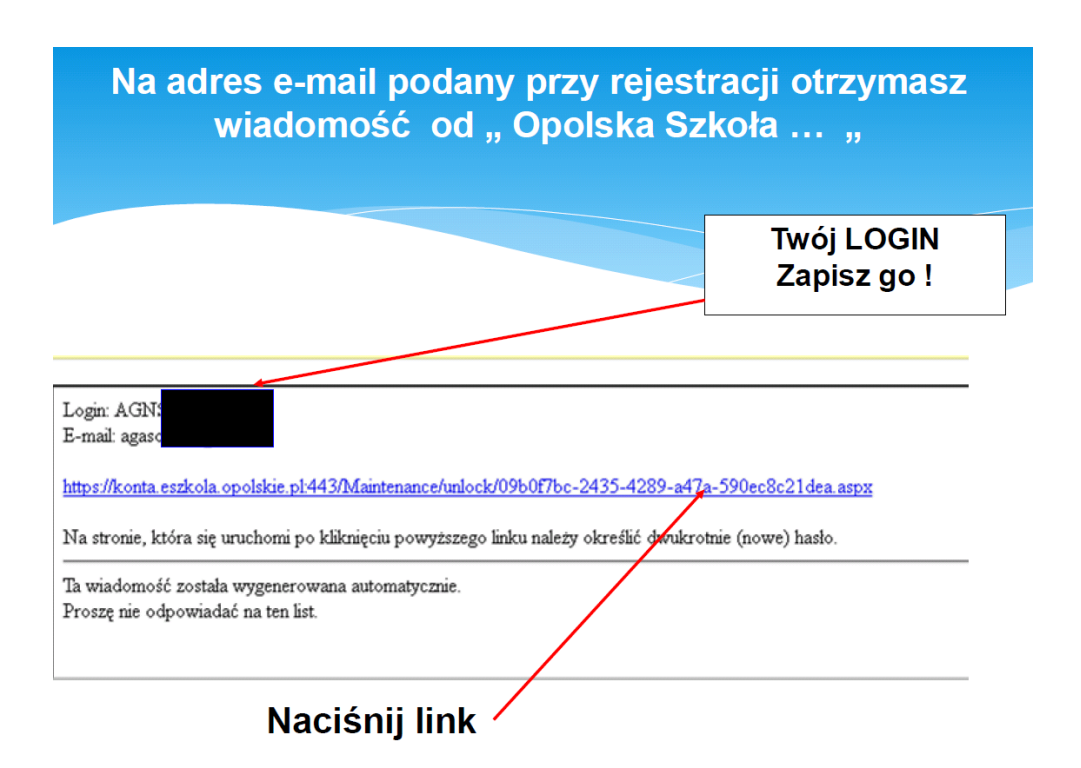

Po wpisaniu tekstu z obrazka oraz dwukrotnym wpisaniu nowego hasła mamy możliwość logowania się do eSzkoły.

|           | Przywracanie hasła użytkownika                                                                                                    |
|-----------|----------------------------------------------------------------------------------------------------|
|           | Przywracanie hasła użytkownika: 77022218441                                                                                                    |
|           | Autoryzacja dostępu:                                                                                                    |
| <u>x.</u> | Nowe hasio:<br>Powtórz nowe hasis:<br>Ustaw nowe hasio                                                                                                    |
| -         | Professional Image: Constraint Constraint   Professional Image: Constraint   Professional Image: Constraint   Pr |
|           |                                                                                                    |

Wprowadź tekst z obrazka który się pojawi Dwukrotnie podaj swoje hasło

Otrzymasz informację : Hasło użytkownika zostało zmienione

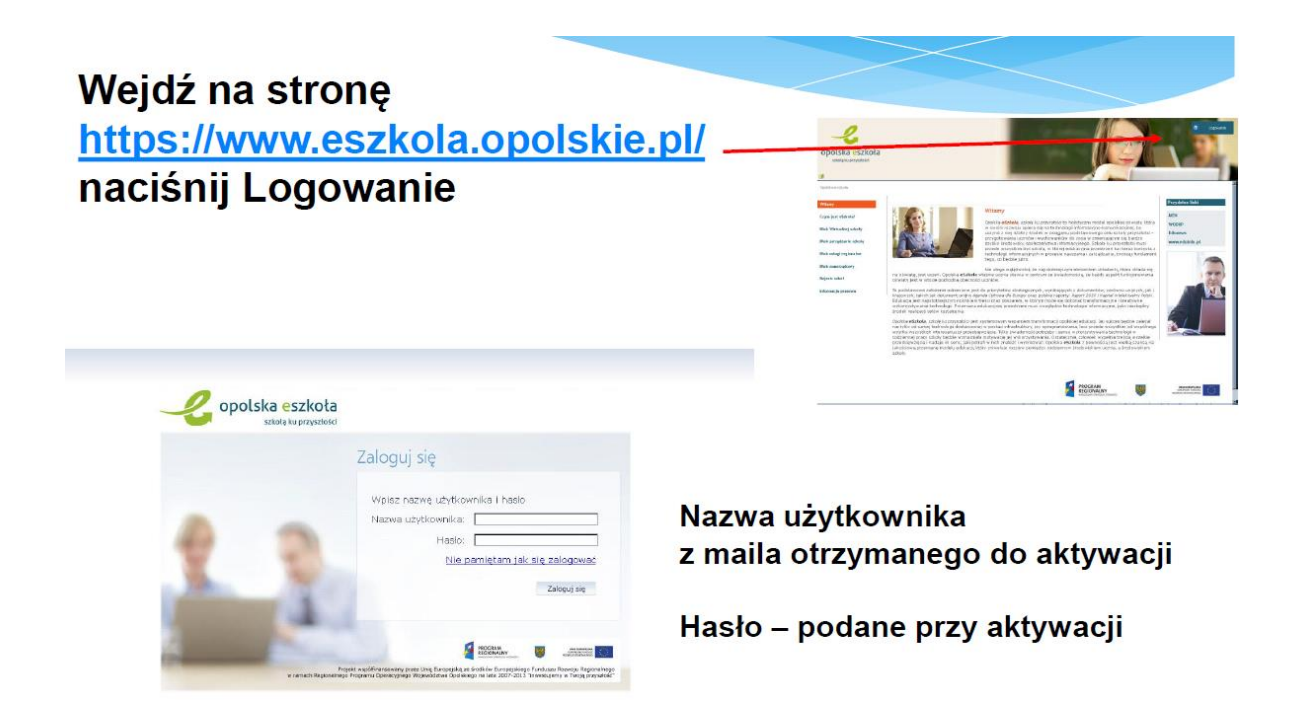